## 基金会捐赠协议审批单使用指南

## 第一步:登录 OA,网址:

http://id.cpu.edu.cn/sso/login?service=http%3A%2F%2Foa1.cpu.edu.c

n%2Fseeyon%2FcasLogin.jsp

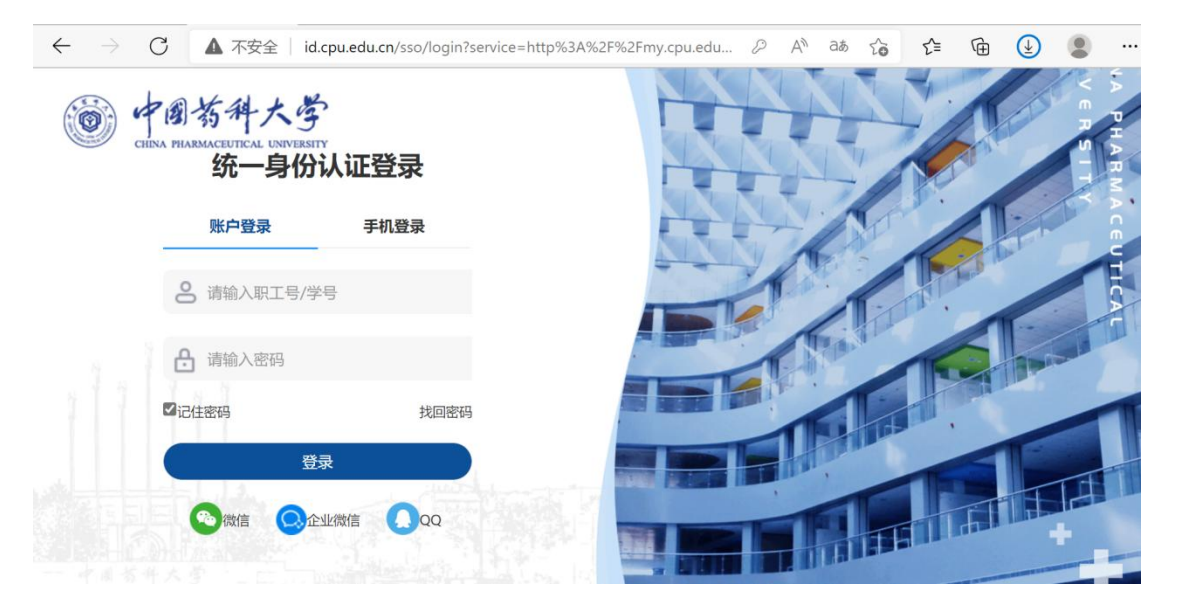

## 第二步:找到捐赠协议审批表单,财务审批-基金会捐赠协 议审批单

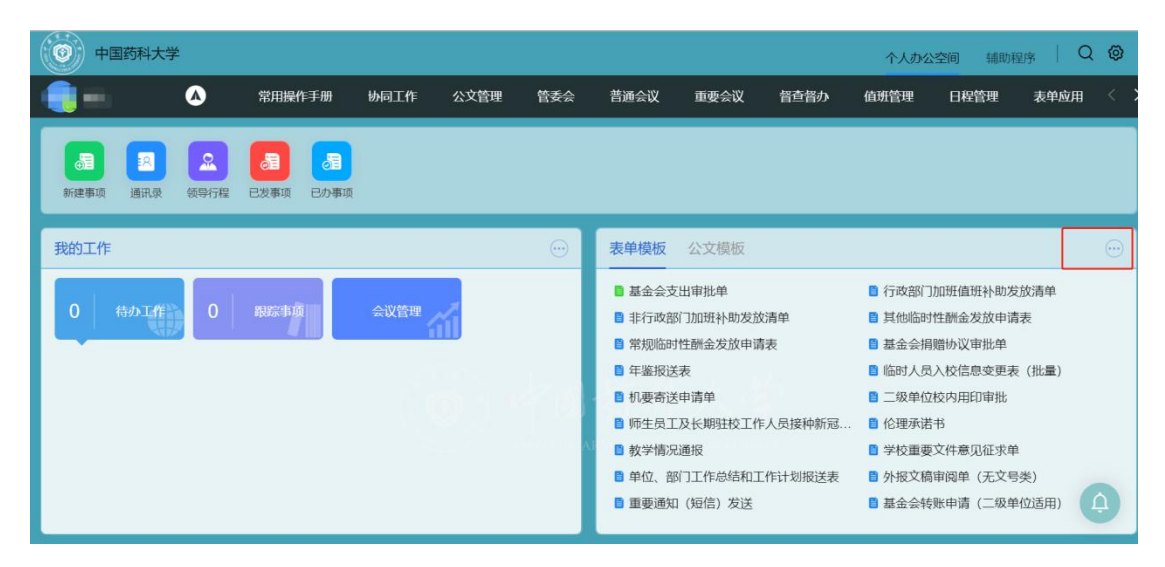

| ( | 9 中国药科大学                                                                                                    |   |                                                                                    |                   |           |                                                                    |                                       |       |                                                                              | 个人办公 | 公空间 辅助 | <sub>程序</sub>   Q |
|---|----------------------------------------------------------------------------------------------------|---|------------------------------------------------------------------------------------|-------------------|-----------|--------------------------------------------------------------------|---------------------------------------|-------|------------------------------------------------------------------------------|------|--------|-------------------|
|   | <b>.</b>                                                                                                    | ۵ | 常用操作手册                                                                             | 协同工作              | 公文管理      | 管委会                                                                | 普通会议                                  | 重要会议  | 督查督办                                                                         | 值班管理 | 日程管理   | 表单应用              |
| 1 | <ul> <li>我的模板</li> <li>全部单位</li> </ul>                                                                                                    | ~ |                                                                                    |                   | ٩         |                                                                    |                                       |       |                                                                              |      | 模板排    | 非序设置 💽            |
|   | <ul> <li>最近使用模板</li> <li>公共模板</li> <li>行政审批</li> <li>行政审批</li> <li>石政审批</li> <li>國宣醫分</li> <li>会议管理</li> <li>國家管理</li> <li>國家管理</li> <li>國家管理</li> <li>科研管理</li> </ul> |   | <ul> <li>行政部门加班值班补</li> <li>常規範時性論金发放</li> <li>出国境申请</li> <li>因公出国(境)核销</li> </ul> | 助发放清单<br>申请表<br>单 | 12清单<br>E | <ul> <li>非行政前</li> <li>基金会排</li> <li>出国境申</li> <li>建金会封</li> </ul> | 的门加班补助发放清<br>赠册沙议审批单<br>申请-单人<br>出审批单 | μ<br> | <ul> <li>其他临时性酬金发放申请表</li> <li>基金会转就申请(二级单位适</li> <li>因公临时出国人员备案表</li> </ul> |      |        |                   |
|   |                                                                                                    |   |                                                                                    |                   |           |                                                                    |                                       |       |                                                                              |      |        | (                 |

## 第三步:以捐赠协议书为准填写内容后发送审批:

|                  |                              |                                                                           | and Datamatica |      |  |  |  |  |  |  |
|------------------|------------------------------|---------------------------------------------------------------------------|----------------|------|--|--|--|--|--|--|
| 理事长意见            |                              |                                                                           | 常労副理事长<br>意见   |      |  |  |  |  |  |  |
| 协议信息             |                              |                                                                           | 1              |      |  |  |  |  |  |  |
| 申请人              | 2 <u>2</u>                   | 牵头部门                                                                      | e              | 联系方式 |  |  |  |  |  |  |
| 捐赠方              |                              |                                                                           |                |      |  |  |  |  |  |  |
| 捐赠用途             | 途 以捐赠协议书约定的捐赠用途为准            |                                                                           |                |      |  |  |  |  |  |  |
| 协议总金额            |                              | 元                                                                         | 大写             |      |  |  |  |  |  |  |
| 协议负责人            |                              | <u>9</u>                                                                  | 联系方式           |      |  |  |  |  |  |  |
| 协议联系人            |                              | 21                                                                        | 联系方式           |      |  |  |  |  |  |  |
| 协议及其他            | 上传word版                      | 本的捐赠                                                                      | 办议书            |      |  |  |  |  |  |  |
| And the star The | ○ 学校 ○ 二级单位 ○ 个人 (职务行为除外)    |                                                                           |                |      |  |  |  |  |  |  |
| 筹资类型             | 说明:由学校争取的捐赠选<br>务行为除外)争取的捐赠选 | 兑明: 由学校争取的捐赠选择"学校",由二级单位争取的捐赠选择"二级单位",由教职工个人<br>务行为除外)争取的捐赠选择"个人(职务行为除外)" |                |      |  |  |  |  |  |  |
| カ理会団             |                              |                                                                           |                |      |  |  |  |  |  |  |

第四步:

审批完成后自行打印捐赠协议(至少一式两份)请捐赠方签 字盖章后送行政楼 609 办公室。